# **TUTORIAL ONLINE CUSTOMER CARE**

USER : UT HO

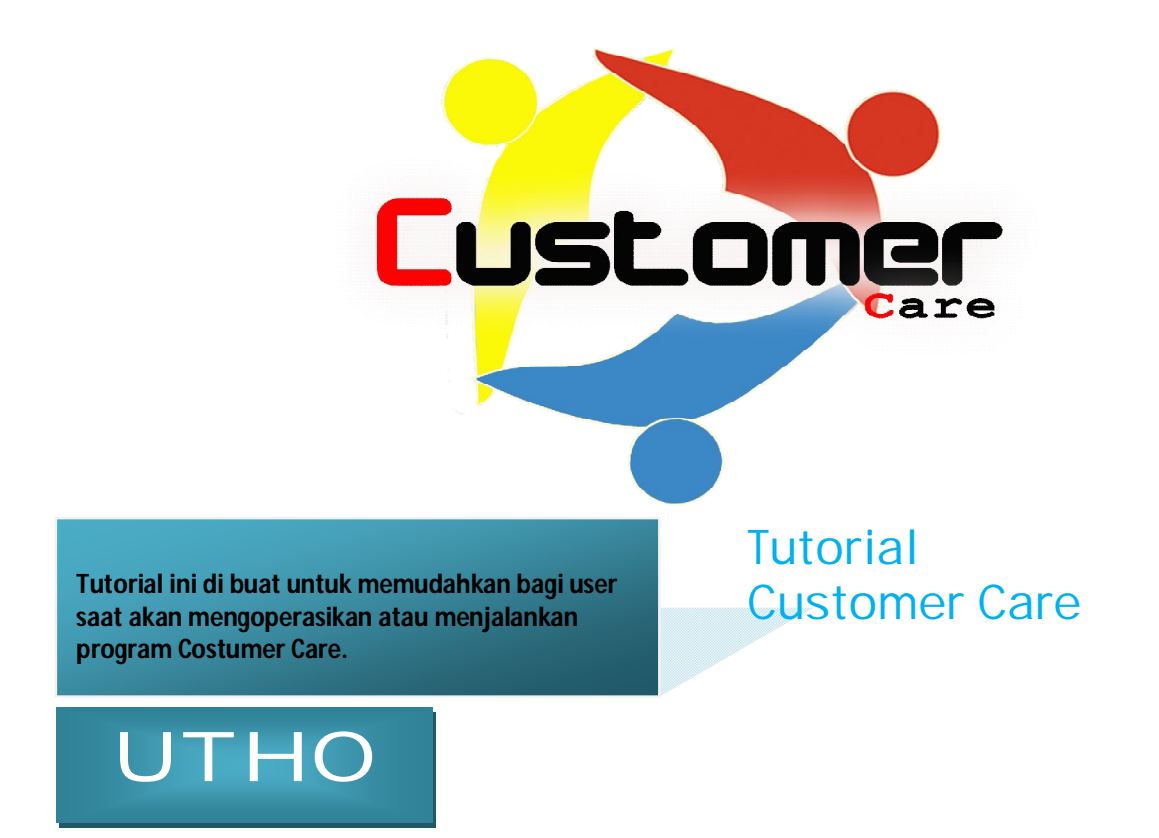

Tutorial ini dibuat untuk memudahkan user UT HO untuk mengikuti perkembangan trouble premature failure komponen produk KRA yang terjadi di job site.

Masuk pada browser anda , pada contoh ini kami menggunakan browser "Mozilla firefox" , Kemudian pada IP addres ketik alamat <u>www.kra.co.id</u>/occ dan akan tampil menu sbb :

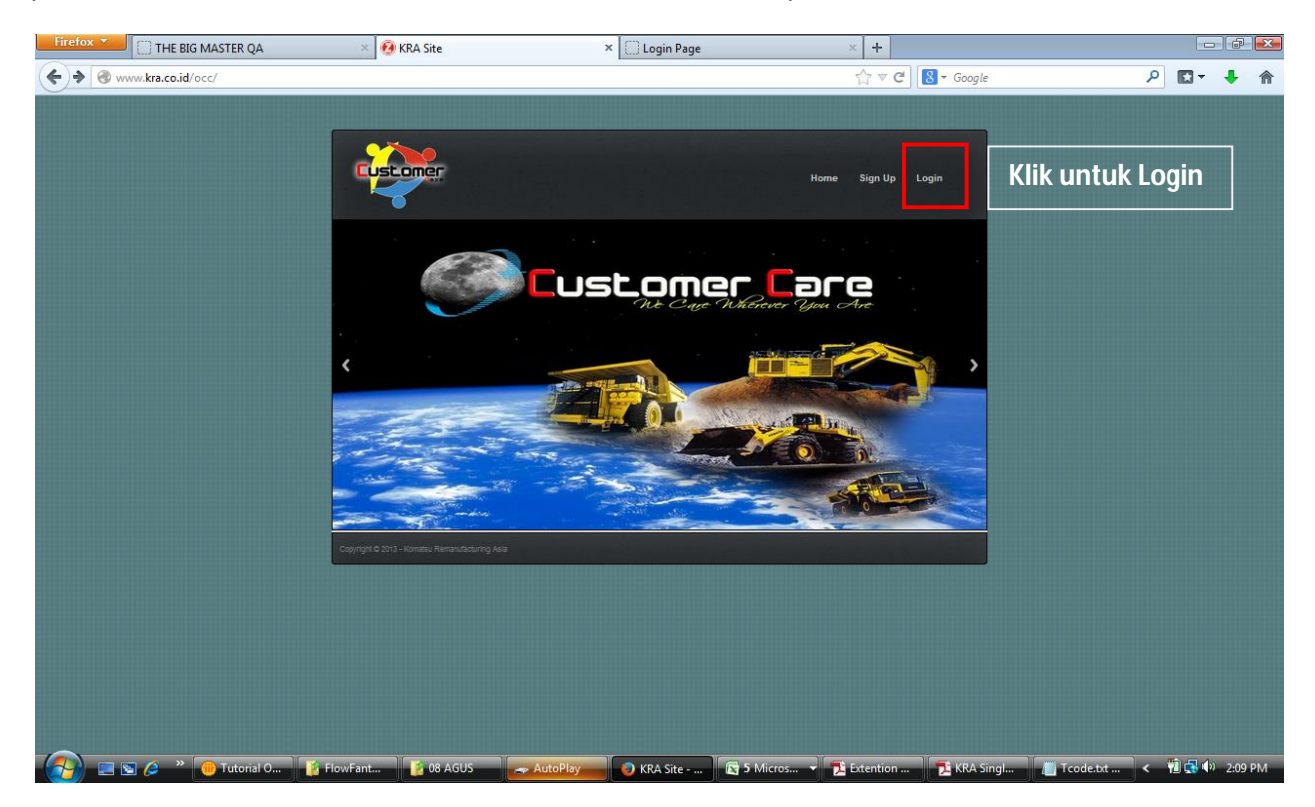

#### Login

Klik menu login yang berada pada kanan atas menu home occ, setelah muncul login menu, isi user name dan password

#Username akan di berikan oleh KRA menggunakan password standar, setelah dapat password, silahkan diganti dengan password sesuai keinginan user.

| Firefox T THE BIG MASTER QA | LOGIN                | × 🗌 Login Page                        | × +                                |             |            | X       |
|-----------------------------|----------------------|---------------------------------------|------------------------------------|-------------|------------|---------|
| Www.kra.co.id/occ/login.php |                      |                                       | ☆ マ C 🛿 🗧 Google                   | ٩           | D- +       | ⋒       |
|                             |                      | Welcome To Komatsu Remanufacturing As | sia                                |             |            | ×       |
|                             |                      | Ν                                     | lasukan username                   |             |            |         |
|                             |                      | Login User                            | Masukan password                   |             |            |         |
|                             |                      | UTHO                                  |                                    |             |            | n freit |
|                             |                      | Password                              |                                    |             |            |         |
|                             |                      | Login                                 |                                    |             |            |         |
|                             |                      | Contract of the local division of the |                                    |             |            |         |
|                             |                      |                                       |                                    |             |            |         |
|                             |                      |                                       |                                    |             |            |         |
|                             |                      |                                       |                                    |             |            |         |
|                             |                      |                                       |                                    |             |            |         |
|                             |                      |                                       |                                    |             |            |         |
|                             |                      |                                       |                                    |             |            |         |
|                             |                      |                                       |                                    |             |            |         |
|                             |                      |                                       |                                    |             |            |         |
|                             |                      |                                       |                                    |             |            |         |
| 👩 🖃 🖉 » 🦲 Tutorial O 🧗      | FlowFant 🚺 🚺 08 AGUS | 🚙 AutoPlay 🕑 L O G I N 💽              | 5 Micros 👻 📙 2 Adobe 👻 📗 Tcode.txt | 🖻 Documen < | i 🛃 🌒 2:10 | PM      |

#### Main menu

Pada main menu ini user bisa memilih beberapa pilihan contain aplikasi diantaranya :

- HOME : Menu awal Pada menu ini dapat melakukan penggantian password sesuai dengan keinginan, *lihat box dibawah.*
- DATABASE ASS : Adalah contain untuk melihat data base ass report yang di isi oleh UT job site dalam bentuk data base yang dapat di download ke dalam format excel..
- VIEW ETR : Adalah contain untuk Melihat ETR yang dibuat oleh UT site, dalam hal ini UT HO juga bisa ikut merespon problem yang terjadi.

#### CONCEPT CLAIM : Adalah contain untuk membuat KC report ke KMSI atas ETR yang dibuat dari jobsite.

DATABASE ETR : Adalah contain untuk melihat dan memonitoring data trouble yang dibuat oleh UT job Site dalam bentuk data base yang dapat di download ke dalam format excel.

### I.Home

Pada menu ini adalah menu awal saat masuk ke dalam user UTOD & UTHO, pada menu ini user dapat mengganti password standar menjadi password sesuai keinginan.

Lihat gambar dibawah.

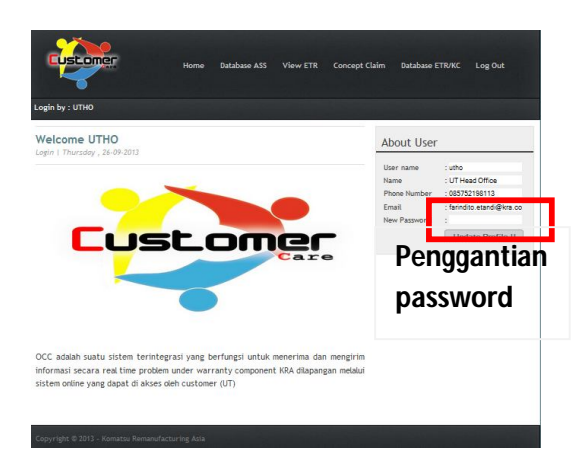

## **II.Database ASS**

Klik menu database ASS untuk dapat mengakses data ASS yang diterbitkan oleh UT job site.

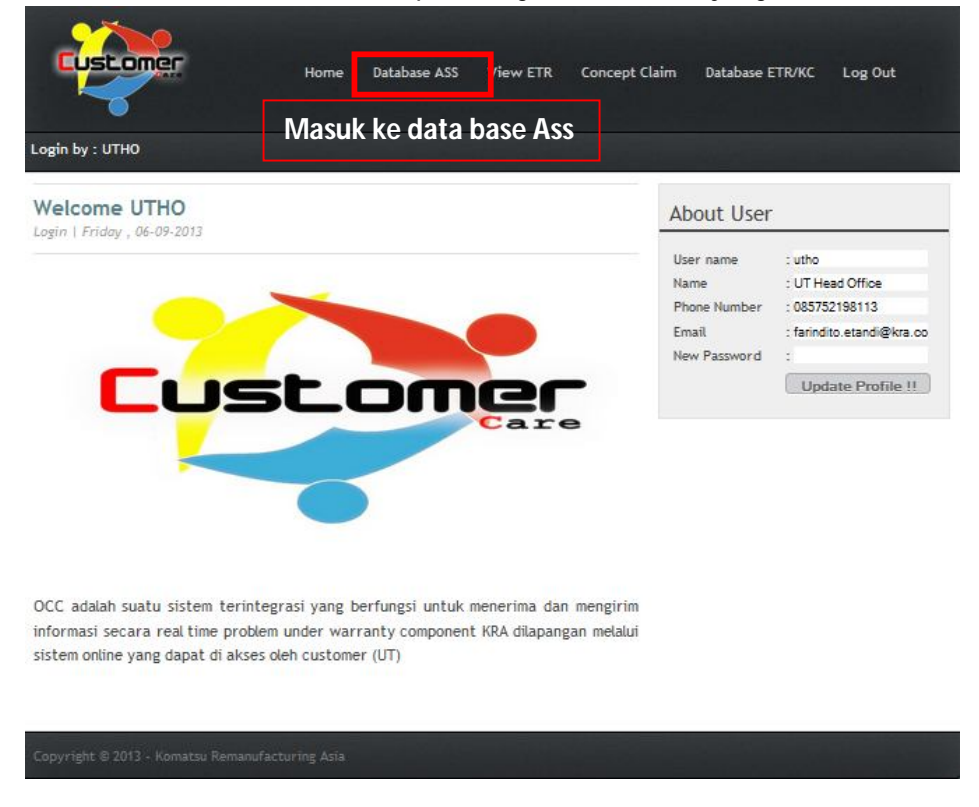

Setelah masuk pada menu database, terlihat pilihan menu sbb :

| ÷     | 6 ka                                     | and we want            | dae jada                 | digiting .    |                                 |      |         |         |                                  |                               |                          |   |             |         | $\dot{\Omega} \neq 0$ | 8      | Doogra |         |       | -   |
|-------|------------------------------------------|------------------------|--------------------------|---------------|---------------------------------|------|---------|---------|----------------------------------|-------------------------------|--------------------------|---|-------------|---------|-----------------------|--------|--------|---------|-------|-----|
| Da    | tabas                                    | e ASS                  |                          |               |                                 |      |         |         |                                  |                               |                          |   |             |         |                       |        |        |         |       |     |
| 1 1 1 | Des   des                                | 2004<br>2004<br>Contro | n ferinin<br>et ta finne | 2             |                                 |      |         |         |                                  |                               |                          |   |             |         |                       |        |        |         |       |     |
| -     | ini<br>Nanitar                           | Sectory.               | 33                       | Data<br>Natur | inere<br>Canada and             | 11   | 11      | 11      | Costomer                         | Verbala<br>Installation<br>Ny | Receive<br>Conty<br>Date | 1 | Art Install | Partle) | 4476,5                | 14.2.4 | 10     | Herit,3 | 41PL3 | 122 |
|       | an anna an an an an an an an an an an an | 0409                   | 403<br>407               |               |                                 | -    | 10100.1 | inter - | ri han<br>haish<br>haish         |                               |                          |   | 1911-08-07  |         | -                     |        | -      |         | -     |     |
|       | 3418002791                               |                        | 04014<br>4017            |               |                                 |      | -       |         | PT Parts<br>Particle<br>Reserves |                               |                          |   | 3913-00-07  |         |                       |        |        |         |       |     |
|       | 111000720                                | F6-1010(1811)          | -                        |               | Covercept<br>HOLE<br>Covertices | 1264 | -       |         |                                  |                               |                          |   | 2012/00-03  |         |                       |        |        |         |       |     |
|       | -                                        |                        | -                        |               | -                               |      | -       | -       | T.                               |                               |                          |   | -           |         |                       |        |        |         |       |     |

Start : Adalah ketika user ingin mengetahui data dimulai dari periode waktu yang diinginkan

User memilih tanggal-Bulan-tahun sesuai keinginan

| Start | 2013-08-08     |
|-------|----------------|
|       | <br>2010 00 00 |

Finish : Adalah ketika user ingin mengetahui data berakhirnya periode waktu yang diinginkan

User memilih tanggal-Bulan-tahun sesuai keinginan

Pilih **Check if use periode** jika ingin mencari data dengan periode waktu, setelah itu klik **Get data** untuk mendapatkan data.

| Start  |   | 2013-08-08           |
|--------|---|----------------------|
| Finish | - | 2013-09-07           |
|        |   | Check If Use Periode |
| Search | 2 |                      |

Lepas contreng da masukan kode kunci pada Kolom search untuk pencarian tanpa periode,

Seperti contoh dibawah data yang dimasukan menggunakan SN component, setelah SN dimasukan silahkan klik **Get data** untuk mendapatkan data.

| Search   | 1:      | FU-N21 | 826811          |
|----------|---------|--------|-----------------|
| Get Data | Rack to | Hama   | Event to Even   |
| Gerbata  | Back to | Home   | Export to Excel |

Kemudian pada menu ini juga disiapkan menu Export to excel untuk mengubah database yang ada di web menjadi database dalam bentuk excel.

Caranya : Setelah data searching di dapatkan kemudian klik **Export to Excel** untuk merubah data ke format excel

| Start    | E.    | 2013-08-08             |  |
|----------|-------|------------------------|--|
| Finish   |       | 2013-09-07             |  |
| Search   | :     | Check If Use Periode   |  |
| Get Data | Backt | o Home Export to Excel |  |

Kemudian muncul dialog box seperti dibawah, dan klik "OK"

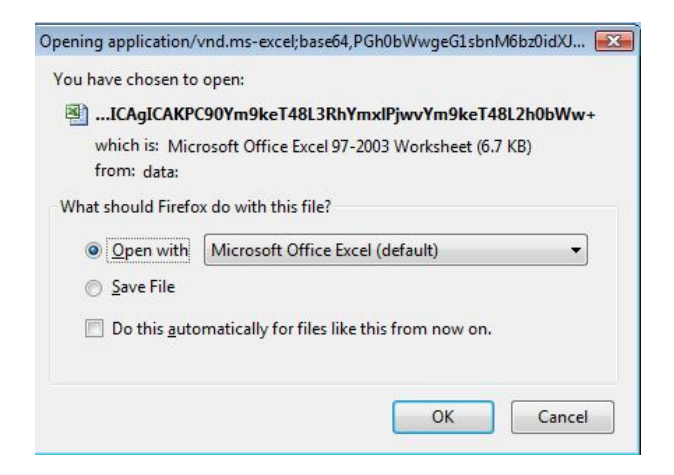

Data akan terlihat sbb :

| Home                         | - CH - C                                                              | Pag                                                                                                    | ∓<br>ie Layout                                                                                                    | Formulas Di                                                                                                    | ata R                                                                                                    | Review                                                                                                    | View                                                                                                    | FSZqEsXf.xls.xls                                                                                                    | [Read-Only] - N                                                                                                    | licrosoft Ex                                                                                                    | cel                                                                                                    |                                                                                                    |                                                                                                    |                                                                                                    |                                                                                                    |
|------------------------------|-----------------------------------------------------------------------|----------------------------------------------------------------------------------------------------|----------------------------------------------------------------------------------------------------|----------------------------------------------------------------------------------------------------|----------------------------------------------------------------------------------------------------|----------------------------------------------------------------------------------------------------|----------------------------------------------------------------------------------------------------|----------------------------------------------------------------------------------------------------|----------------------------------------------------------------------------------------------------|----------------------------------------------------------------------------------------------------|----------------------------------------------------------------------------------------------------|----------------------------------------------------------------------------------------------------|----------------------------------------------------------------------------------------------------|----------------------------------------------------------------------------------------------------|----------------------------------------------------------------------------------------------------|
| Cut<br>Co<br>For<br>Clipboar | oy<br>mat Painter<br>d                                                | Calibr                                                                                                    | i<br>Z <u>U</u> →                                                                                                    | • 11 • A A<br>• • • • • • • • • • • • • • • • • • •                                                                                                     |                                                                                                    | = ≫<br>≣ ∰                                                                                                    | Alignmer                                                                                                    | Wrap Text<br>Merge & Center ~<br>Int                                                                                                    | General<br>\$ - % - ,<br>Number                                                                                                    | ▼<br>(*.0, .00)<br>(0, *.0)                                                                                                    | Conditiona<br>Formatting                                                                                                    | al Form<br>★ as Tab<br>Styles                                                                                                    | iat Ce<br>lle * Style                                                                                                    | ell Ir                                                                                                    | sert (                                                                                                    |
| A1                           | 3                                                                     | • ()                                                                                                    | $f_{x}$                                                                                                    | No                                                                                                    |                                                                                                    |                                                                                                    |                                                                                                    |                                                                                                    |                                                                                                    |                                                                                                    |                                                                                                    |                                                                                                    |                                                                                                    |                                                                                                    |                                                                                                    |
| В                            | С                                                                     | D                                                                                                    | E                                                                                                    | F                                                                                                    | G                                                                                                    | н                                                                                                    | 1                                                                                                    | J                                                                                                    | К                                                                                                    | L                                                                                                    | M                                                                                                    | N                                                                                                    | 0                                                                                                    | P                                                                                                    | Q                                                                                                    |
| Job<br>2.11E409<br>2.41E409  | SN Comp<br>FU-<br>KX-500281                                           | FINAL                                                                                                    | Comp                                                                                                    | Comp Condition<br>COMPONENT GOOD<br>GOOD                                                                                                    | Unit<br>12564<br>NI005                                                                                                    | GD825A-<br>HD785-7                                                                                                    | 5MR<br>1551<br>16,961                                                                                                    | Uustomer<br>  PT Pama Persada<br>  PT Madani Talata                                                                                                    | Update                                                                                                    | Receive                                                                                                    | e Plan                                                                                                    | Act<br>######<br>9/3/2013                                                                                                    | Plan<br>10/12/2013<br>11/2/2013                                                                                                    | Act<br>0000-00-<br>0000-00-                                                                                                    | Life ti                                                                                                    |
|                              |                                                                       |                                                                                                    |                                                                                                    |                                                                                                    |                                                                                                    |                                                                                                    |                                                                                                    |                                                                                                    |                                                                                                    |                                                                                                    |                                                                                                    |                                                                                                    |                                                                                                    |                                                                                                    |                                                                                                    |
|                              | Home<br>K Cut<br>Cop<br>For<br>Clipboar<br>A1<br>B<br>Job<br>2 11E-09 | Home Insert<br>Kork Cut<br>Copy<br>Format Painter<br>Clipboard<br>A1<br>B<br>Cop<br>SNCop<br>SNCOP<br>SNCOP<br>SNCOP | Home Insert Pag<br>Kot Calibr<br>Copy<br>Format Painter<br>Clipboard<br>A1<br>Chipboard<br>Chipboard<br>A1<br>Comp<br>Chipboard<br>Comp<br>Comp | Home Insert Page Layout<br>Home Insert Page Layout<br>Calibri<br>Calibri<br>B Z U<br>Format Painter<br>Clipboard F<br>A1<br>Comp Comp<br>SN Comp Comp<br>SN Comp Comp<br>SN Comp<br>SN Com<br>SN Com<br>SN Com<br>SN Com<br>SN Com<br>SN Com<br>SN Com<br>SN Com<br>SN Com<br>SN Com<br>SN Com | Home Insert Page Layout Formulas Da<br>K Cut Calibri 11 A A<br>Copy<br>Format Painter<br>Clipboard 5<br>A1 V Form<br>2 HEUP FUE<br>Comp Comp<br>2 HEUP FUE<br>Comp Comp<br>Comp Comp<br>Comp Comp<br>Comp Condition<br>Comp Comp<br>Comp Condition<br>Comp Comp<br>Comp Condition<br>Comp Condition<br>Condition<br>Condition<br>C | Image: Second second second | Image: Second second second | Home Insert Page Layout Formulas Data Review View<br>A Cut<br>Calibri ~ 11 ~ A A<br>Format Painter<br>Cipboard 5 Format Painter<br>Cipboard 5 N Comp Comp Comp Condition<br>218005 PU<br>218005 PU<br>218005 PU<br>218005 PU<br>218005 PU<br>218005 PU<br>218005 PU<br>PUALE<br>PUALE<br>PUA | Image: Single Copy       Formulas       Data       Review       View         Image: Single Copy       Image: Single Copy       Image | Image: Single Control of Single Control of Single Con | Image: Signal product in the second product in the second product product in the second product in the second product in the second product in the second product in the second product in the second product in the second product product product product in the second product product product product product product product product product product product product product product product | Image: Signal production       Image: Signal production       Image: Signal p | Image: Signal State of Signal State State | Image: Signal production of the state state sta | Image: Signal production of the state of the state o |

### III.View ETR :

|                                                 | Home Database ASS View ETR       | Concept Cla | aim Database ETR/KC Lo              | og Out   |
|-------------------------------------------------|----------------------------------|-------------|-------------------------------------|----------|
| Login by : UTHO                                 |                                  |             |                                     |          |
| Emergency Troub                                 | le Record                        |             | About Component                     |          |
| ETR Information *) Press Enter On Report Number | er                               |             | SN Component<br>Delivery From KU(SI | -        |
| Report Number                                   | 102/ETR/LJN/VIII/2013            |             | Receive Oste                        |          |
| SN Comp                                         | : 6162-25-4251                   |             | Instal Date                         |          |
| Report Date                                     | : 2013-09-28                     |             | SMR instal                          |          |
| Trouble Date                                    | : 2013-08-28                     |             | Comp. Name                          |          |
| Unit SMR                                        | : 25160                          |             | Unit Code/SN                        |          |
| Comp LH                                         | : 4758                           |             |                                     |          |
| Corrected Date                                  |                                  |             |                                     |          |
| Symptom                                         | 4                                |             | Respon                              |          |
| Failure                                         | 14                               |             | Tolong pastikan kondisi val         | ve dalam |
| Part Number Problem                             | : 6162-25-4251                   |             | keadaan baik                        |          |
| Part Description                                | : Real seal                      |             |                                     | .11      |
| Report By                                       | : ANAS                           |             | Send Respon                         |          |
| Job Position                                    | 4                                |             |                                     |          |
| Customer                                        | : PT Primajaya Persada Nusantara |             |                                     |          |
| Machine Condition                               | 1                                |             |                                     |          |
| Analyze                                         | : Leak                           |             |                                     |          |
| Possible Cause                                  | : Real seal leak                 |             | -                                   |          |
| Correction Made                                 | 4                                |             | Report                              |          |

Pada menu ini user UT HO bisa melihat ETR yang dibuat oleh Job site, confirmasi ETR dapat diterima real time via sms dan email yang sudah di daftarkan ke Admin KRA

#### # Jika ingin mendaftarkan user silahkan request ke PRODUCT SUPPORT OFFICER KRA.

Masukan ETR number yang diterima via email ke kolom report number lalu tekan enter untuk mengeksekusi Nomer ETR,kemudian data ETR akan keluar secara otomatis.

Data ETR dapat juga di lihat pada database ETR

Jika User UT HO ingin memberikan respon terhada problem, silahkan mengisi komentar respon pada kolom respon, kemudian klik send respon untuk mengirim pesan.

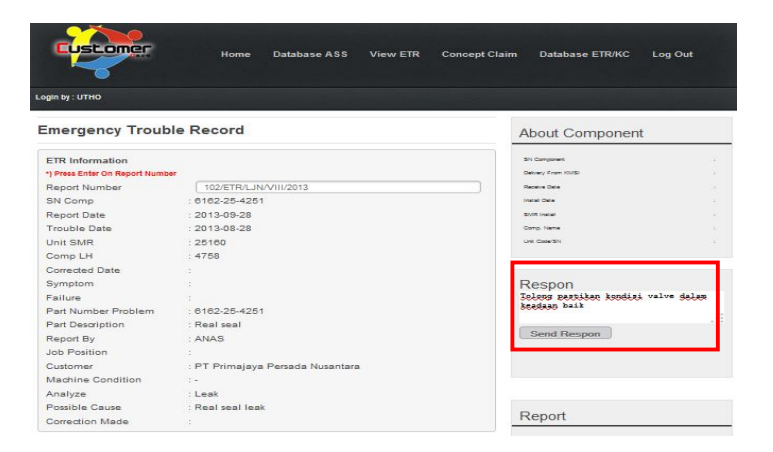

### **IV.DATA BASE ETR :**

Database ETR/KC adalah menu untuk melihat keseluruhan *record* database ETR beserta status KC pada setiap ETR yang telah masuk ke sistem OCC KRA.

Silahkan klik menu **Database ETR/KC** pada menu toolbar pada bagian atas, setelah itu anda akan masuk pada *record*"**Database ETR/KC**", seperti pada gambar dibawah ini.

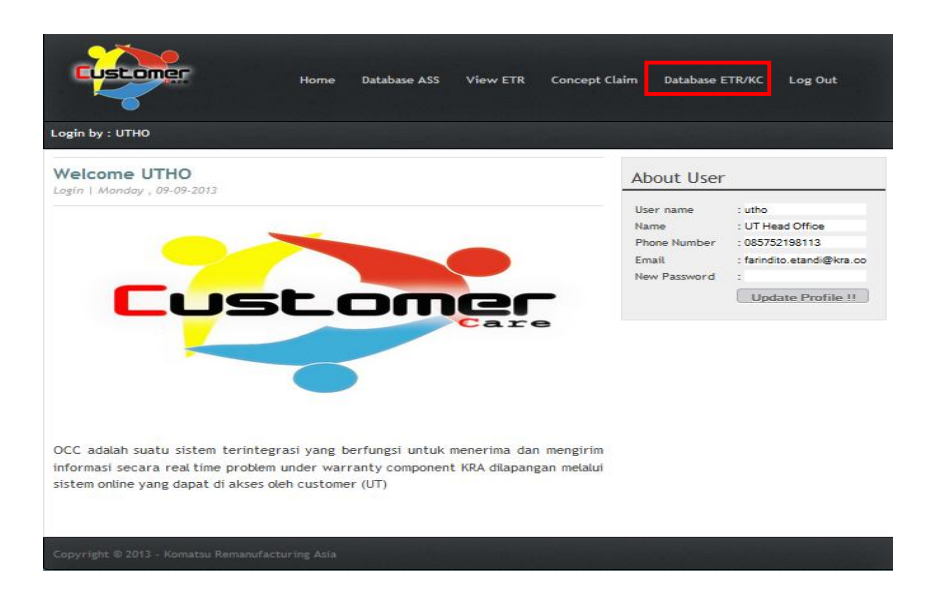

Berikut ini contoh database,

Setelah masuk pada menu database, terlihat pilihan menu sbb :

| (ج)                                        | 🖉 🖉 www.ki           | ra.co.id/occ/              | /master_etr.j                                   | ohp        |                 |                    |            |                                 |                      |               |             |
|--------------------------------------------|----------------------|----------------------------|-------------------------------------------------|------------|-----------------|--------------------|------------|---------------------------------|----------------------|---------------|-------------|
| Da                                         | tabase               | ETR/M                      | (C                                              |            |                 |                    |            |                                 |                      |               |             |
| itart<br>Finish<br>itatus<br>iearci<br>Get | h<br>Data Back to Ho | :<br>:<br>:<br>:<br>:<br>: | 2013-08-10<br>2013-09-09<br>All V<br>Check If U | se Periode |                 |                    |            |                                 |                      |               |             |
| No                                         | ETR Number           | Delivery<br>Date           | Install<br>Date                                 | ETR Date   | Trouble<br>Date | Correction<br>Date | Site       | Customer                        | Machine<br>Condition | Job<br>Number | Comp Name   |
| 4                                          | сонтон               | 2013-07-13                 | 2013-07-26                                      | 2013-09-09 | 2013-09-09      | 2013-09-09         | Tarakan    | PT<br>MANDALA<br>KARYA<br>PRIMA | Operation            | 2410002236    | FINAL DRIVE |
| 2                                          | 111/ETR<br>/VI/2013  | 2013-07-10                 | 2013-08-01                                      | 2013-09-08 | 2013-08-30      | 2013-08-31         | Batikpapan | GUNUNG<br>BAYAN<br>ENERGY PT    | Breakdown            | 2410002331    | ENGINE ASSY |

Pada data diatas keseluruhan data ETR yang telah masuk akan muncul dalam list tabel tersebut. Anda dapat melihat informasi setiap ETR dengan cara klik nomer ETR pada kolom "**ETR Number**" yang ada pada list tabel tersebut. Dengan klik nomer ETR tersebut anda akan langsung menuju halaman "**View Emergency Trouble Record**".

Jika ingin melakukan pencarian data secara langsung dengan menggunakan kata kunci (*key word*), silahkan lakukan input pada bagian "Search", hilangkan tanda pada [v] "Check If use Periode" dan klik Get Data.

Start : Adalah ketika user ingin mengetahui data dimulai dari periode waktu yang diinginkan

User memilih tanggal-Bulan-tahun sesuai keinginan

Start : 2013-08-08

Finish : Adalah ketika user ingin mengetahui data berakhirnya periode waktu yang diinginkan

User memilih tanggal-Bulan-tahun sesuai keinginan

Pilih check if use periode jika ingin mencari data dengan periode waktu, setelah itu klik **Get data** untuk mendapatkan data.

| Start    |      | 2013-08 | 3-08              |
|----------|------|---------|-------------------|
| Finish   | 9    | 2013-05 | 9-07              |
|          |      | Che     | ck If Use Periode |
| Search   | 9    |         |                   |
| Get Data | Back | to Home | Export to Excel   |

Lepas tanda [v] dan masukan kode kunci pada Kolom search untuk pencarian tanpa periode,

Seperti contoh dibawah data yang dimasukan menggunakan SN component, setelah SN dimasukan silahkan klik **Get data** untuk mendapatkan data.

| Search   | 1 :     | FU-N21 | 826811          |
|----------|---------|--------|-----------------|
|          |         |        |                 |
| Get Data | Back to | Home   | Export to Excel |

Kemudian pada menu ini juga disiapkan menu Export to excel untuk mengubah database yang ada di web menjadi database dalam bentuk excel. Caranya : Setelah data searching di dapatkan kemudian klik Export to Excel untuk merubah data ke format excel

| Start  | 12 | 2013-08-08      |       |
|--------|----|-----------------|-------|
| Finish | 1  | 2013-09-07      |       |
|        |    | Check If Use Pe | riode |
| Search |    | 1               |       |

Kemudian muncul dialog box seperti dibawah, dan klik "OK"

| pening application/vnd.ms-excel;base64,PGh0bWwgeG1sbnM6bz0idXJ 🔜           |
|----------------------------------------------------------------------------|
| You have chosen to open:                                                   |
| IICAgICAKPC90Ym9keT48L3RhYmxlPjwvYm9keT48L2h0bWw+                          |
| which is: Microsoft Office Excel 97-2003 Worksheet (6.7 KB)<br>from: data: |
| What should Firefox do with this file?                                     |
| Open with Microsoft Office Excel (default)                                 |
|                                                                            |
| Do this <u>a</u> utomatically for files like this from now on.             |
| OK Cancel                                                                  |

Data akan terlihat sbb :

| 6                         | Home Insert                                       | Page                    | Layout             | Formulas Dat                             | ta R                   | eview                      | View                   | FSZqEsXf.xls.xls                                       | [Read-Only] - N               | licrosoft Ex                  | cel                      |                             |                                 |                             |         |
|---------------------------|---------------------------------------------------|-------------------------|--------------------|------------------------------------------|------------------------|----------------------------|------------------------|--------------------------------------------------------|-------------------------------|-------------------------------|--------------------------|-----------------------------|---------------------------------|-----------------------------|---------|
| Paste                     |                                                   | Calibri<br>B Z          | <u>ॻ</u> →][<br>Fo | • 11 • A ▲<br>                           | = =                    | = 8<br>= 1                 | >-<br>E €E<br>Alignmen | <mark>ि Wrap Text</mark><br>यि Merge & Center +<br>t ि | General<br>\$ - % •<br>Number | *<br>00, 00,<br>0,€ 00.<br>€7 | Conditiona<br>Formatting | al Form<br>as Tab<br>Styles | at Cel<br>le ≠ Style            | II In                       | isert ( |
|                           | A1                                                | • (•                    | $f_{x}$            | No                                       |                        |                            |                        |                                                        |                               |                               |                          |                             |                                 |                             |         |
| A                         | B C                                               | D                       | E                  | F                                        | G                      | н                          | 1                      | J                                                      | K                             | L                             | M                        | N                           | 0                               | P                           | Q       |
| 1 NL<br>2 4<br>5 6<br>7 8 | Job SN Comp<br>2 11E+09 FU-<br>2.41E+08 KX-500281 | Comp<br>FINAL<br>ENGINE | Comp               | Comp Condition<br>COMPONENT GOOD<br>GOOD | Unit<br>12564<br>NI005 | Unit<br>GD825A-<br>HD785-7 | SMR<br>15510<br>16,968 | Customer<br>PT Pama Persada<br>PT Madani Talata        | Update                        | Receive                       | e Plan                   | Act<br>######<br>9/3/2013   | Plan<br>10/12/2013<br>11/2/2013 | Act<br>0000-00-<br>0000-00- | Life ti |

## V.Konsep claim :

Klik Concept claim : Pada menu ini user UT HO dapat melihat / memonitoring progress concept claim dari ETR yang di buat UT site.

User UT HO juga dapat membuat KC kedalam system OCC dengan cara sbb :

Klik concept claim untuk masuk ke area concept claim, kemudian masukan SN/ETR number unit pada Kolom search dan tekan " Enter ' untuk mendapatkan data KC yang akan dibuat. dibuatkan KC

| KRA Site - Mozilla Firefox           File         Edit         View         History         Bookmarks         Tool | s Help                  | -                               | -                                      | Automa d     | 40 Monard Read . 11 1                                  | - P                         |                | <b>x</b>   |   |
|----------------------------------------------------------------------------------------------------|-------------------------|---------------------------------|----------------------------------------|--------------|--------------------------------------------------------|-----------------------------|----------------|------------|---|
| QA Management System ×                                                                                             | KRA Site                |                                 | × +                                    |              |                                                        |                             |                |            |   |
| Kra.co.id/occ/kc_ut.php?u_sn=CNTH                                                                                  | H33%2FETR%2FSNK%2F1     | 3                               |                                        |              |                                                        |                             | Q              | <b>↓</b> 1 | î |
| Most Visited 🗍 Getting Started 🗍 Sugg                                                                              | ested Sites 门 Web Slice | Gallery                         |                                        |              |                                                        |                             |                |            |   |
|                                                                                                    |                         |                                 |                                        |              |                                                        |                             |                |            | Î |
| Login by                                                                                                    | utho                    | H                               | łome Datał                             | oase ASS V   | lew ETR Concept Cla                                    | aim Database ETR/KC Log Out |                |            |   |
| Con                                                                                                    | cept Claim              |                                 |                                        |              |                                                        | Report                      |                |            |   |
| Searc                                                                                                    | ch                      | CNTH3                           | 3/ETR/SNK/13                           |              |                                                        | Home                        |                |            | H |
| Repor                                                                                                    | t Report<br>er Date     | Component                       | Unit                                   | PN Problem   | Symptom                                                | Download History            |                |            |   |
| ситиз<br>/SNK/1                                                                                                    | 3/ETR 2013-09-21<br>3   | TRAVEL<br>MOTOR<br>(EZ-K001748) | PC1250SP-8R<br>(CNTH33/ETR<br>/SNK/13) | 21N-60-34100 | RH TRAVEL MOTOR NOISE<br>& RELIEF WHEN FIRST<br>MOVING |                             |                |            |   |
| Copyrigt                                                                                                    | nt © 2013 - Komatsu Rei | manufacturing As                | sia                                    |              | -                                                      |                             | - 🛱 🎠 л (†) 15 | 42 PM      |   |

Setelah klik get ETR maka muncul data2 component yang pernah dibuatkan ETR dari Unit tersebut, pilih No ETR untuk memastikan ETR yang akan di buat KC.

#### A.Create KC :

Masukan ETR number pada kolom ETR Number

Masukan KC number pada kolom KC Number

Masukan jam kerja aktif labour pada saat mengerjakan kerjaan trouble

Kemudian klik Confirm dan save untuk memasukan data ke system.

# Pada sesion ini data telah masuk pada recording KC

| Concept C | Claim |
|-----------|-------|
|-----------|-------|

| ETR Number                        |                | 002/T | BK/IX/2013                |                            |
|-----------------------------------|----------------|-------|---------------------------|----------------------------|
| KC Number                         |                | 54300 | 0                         |                            |
| Amount Labour                     |                |       |                           |                            |
| Labour Hours                      |                | 6     |                           |                            |
| Confirm and Sa                    | ve             |       |                           |                            |
|                                   |                |       |                           |                            |
| Amount Parts                      |                |       |                           |                            |
| Part Number                       | Description    | Qty   | Unit Price (US<br>Dollar) | Total Price (US<br>Dollar) |
| RM6215-00-1100                    | Engine<br>Assy | 1 0   | 60000                     | 60000                      |
| Browse No file se                 | lected.        | Uploa | ad Parts From Exce        | 1                          |
| Amount Parts                      | : 600          | 00    |                           |                            |
| Amount Labour                     | : 121.         | .5    |                           |                            |
| Amount Claimed                    | : 601:         | 21.5  |                           |                            |
|                                   | : 3200         | 00    |                           |                            |
| Amount Accepted                   |                |       |                           |                            |
| Amount Accepted<br>Claim Desicion | 1              |       |                           |                            |

#### B.Create parts warranty.

Pada menu ini user memasukan item Parts number, Description, Quantity, Unit price, Total price.

Mekanisme nya sbb :

Buat sheet pada excel 2003 (xls) sesuai dengan kolom-kolom dibawah pada OCC dan save di folder sesuai keinginan user, berikut contohnya :

| PART NUMBER    | DESCRIPTION | QTY | UNIT PRICE | UNIT PRICE |
|----------------|-------------|-----|------------|------------|
| RM6215-00-1100 | ENGINE ASSY | 1   | 10,000     | 10,000     |

Create KC Information adalah area untuk melanjutkan/mengajukan creat KC ke KRA

Untuk melanjutkan atau mengajukan creat KC ke KRA silakan mengisi pada colom *Create KC Information* kemudian upload file data KC dalam format *Exel 2003 (format xls )*.

| orouto no mit                 | ormation    |                            | 1         |                          |
|-------------------------------|-------------|----------------------------|-----------|--------------------------|
| ETR Number                    |             | 23/ETR/02/2013             | ('        |                          |
| KC Number                     |             |                            | N         |                          |
| Amount Labo                   | ur          |                            |           |                          |
| abour Hours                   |             |                            |           |                          |
| Confirm and                   | Save        |                            |           |                          |
| i Seden da desenda de en data | Entertrad   |                            |           |                          |
|                               |             |                            |           |                          |
| Amount Darte                  |             |                            |           |                          |
| Amount Parts                  |             | ,                          |           | lle date KC delem format |
| Amount Parts<br>Part Number   | Description | Oty Unit Price (US Dollar) | upload fi | ile data KC dalam format |

### Berikut contoh file KC format exel 2003 yang harus diupload

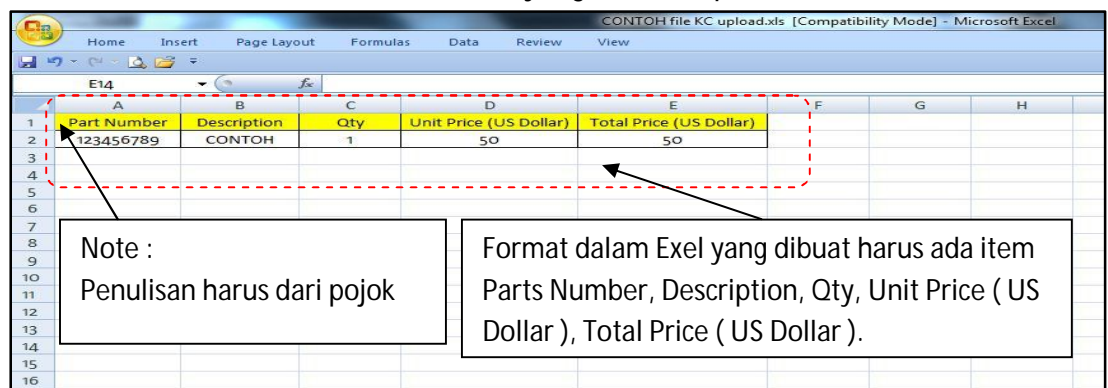

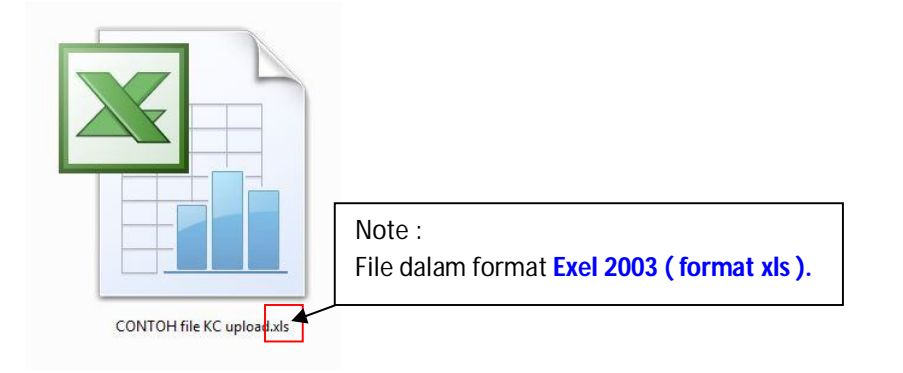

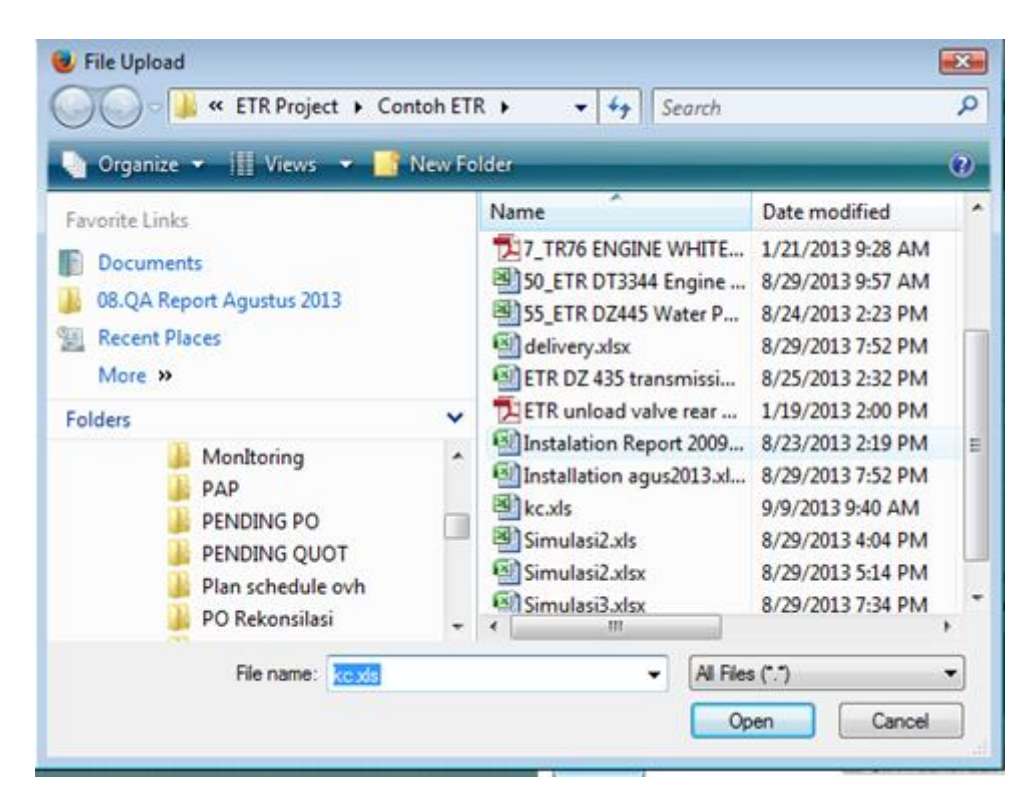

Data KC sudah masuk ke system dan data base yang bisa dimonitoring UTHO

#Sesuai dengan persyaratan warranty KC warranty dibuat dengan refferensi no ETR, Satu ETR dibuat satu KC, Satu KC dibuat untuk claim 2 ETR maka KC tersebut tidak bisa diterima

#Pembuatan KC maximum 30 hari sejak trouble

### **VI.Log Out**

Log Out adalah menu untuk keluar dari user account Occ web base system.

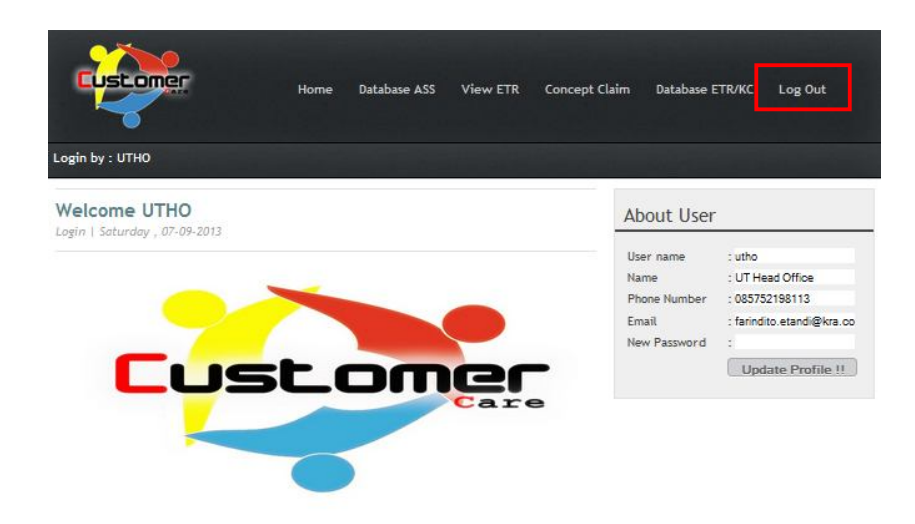

OCC adalah suatu sistem terintegrasi yang berfungsi untuk menerima dan mengirim informasi secara real time problem under warranty component KRA dilapangan melalui sistem online yang dapat di akses oleh customer (UT)